# aitube

# Инструкция по использованию национального видеохостинга

# Оглавление

| Как создать аккаунт в aitube                                                                                                    | 1                               |
|----------------------------------------------------------------------------------------------------|---------------------------------|
| Регистрация через социальную сеть                                                                                                    | 2                               |
| Регистрация по номеру телефона                                                                                                    | 3                               |
| Как создавать и управлять каналами                                                                                                    | 4                               |
| Создание канала                                                                                                    | 4                               |
| Изменение канала                                                                                                    | 5                               |
| Как изменить описание и название канала                                                                                                    | 5                               |
| Как изменить аватар или обложку канала                                                                                                    | 5                               |
| Как загрузить видео на Aitube                                                                                                    | Error! Bookmark not defined.    |
| Загрузка нового видео                                                                                                    | 6                               |
|                                                                                                    |                                 |
| Заполните основную информацию                                                                                                    | 6                               |
| Заполните основную информацию<br>Добавьте дополнительную информацию                                                                                                    | 6<br>7                          |
| Заполните основную информацию<br>Добавьте дополнительную информацию<br>Как редактировать или удалить видео                                                                                                    | 6<br>7<br>7                     |
| Заполните основную информацию<br>Добавьте дополнительную информацию<br>Как редактировать или удалить видео<br>Создание и управление плейлистами                                                                                        | 6<br>7<br>7<br>7                |
| Заполните основную информацию<br>Добавьте дополнительную информацию<br>Как редактировать или удалить видео<br>Создание и управление плейлистами<br>Как создать плейлист                                                                | 6<br>7<br>7<br>7<br>8           |
| Заполните основную информацию<br>Добавьте дополнительную информацию<br>Как редактировать или удалить видео<br>Создание и управление плейлистами<br>Как создать плейлист<br>Как изменить приватность плейлиста                          | 6<br>7<br>7<br>7<br>8<br>8      |
| Заполните основную информацию<br>Добавьте дополнительную информацию<br>Как редактировать или удалить видео<br>Создание и управление плейлистами<br>Как создать плейлист<br>Как изменить приватность плейлиста<br>Как изменить плейлист | 6<br>7<br>7<br>8<br>8<br>8<br>8 |

# Как создать аккаунт в aitube

Для входа на Aitube вам понадобится номер телефона. После создания канала, вы сможете пользоваться множеством функций, в том числе ставить отметки "Мне понравилось", подписываться на любимые каналы, добавлять видео в список "Посмотреть позже" и заходить в историю просмотра. А так же создавать свои собственные каналы и загружать видео

- 1. Откройте сайт <u>aitube.kz</u>.
- 2. В правом верхнем углу экрана нажмите Войти.
- 3. Выберите подходящий для вас вариант создания аккаунт: через социальные сети или по номеру телефона

## Регистрация через социальную сеть

Площадка Aitube поддерживает следующие социальные сети:

- Facebook
- Odnoklassniki
- Vkontakte
- Google

Для регистрации:

- 1. Нажмите на иконку интересующей вас соц. сети. Убедитесь, что вы авторизованы в ней
- 2. В интерфейсе социальной сети нажмите "Разрешить" в ответ на запрос доступа к предоставлению вашей информации
- 3. Если всё прошло успешно, вы будете перенаправлены на aitube и в правом верхнем углу появится иконка вашего пользователя

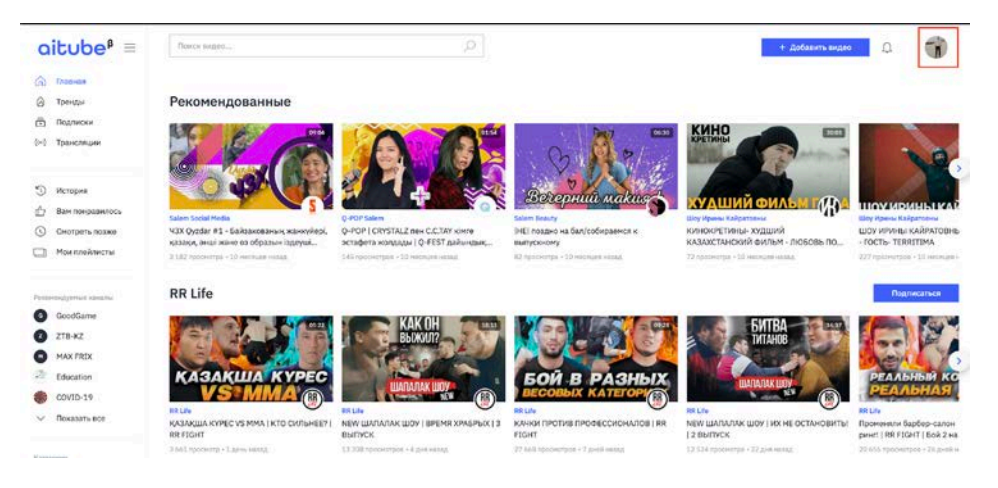

## Регистрация по номеру телефона

1. В форме "Регистрация" введите ваш номер телефона.

Для ввода доступны только цифры. Поддерживаемый формат номера

телефона - NNN XXX XX XX, где NNN - код оператора, а XXX XX XX - код абонента

2. Нажмите кнопку "Продолжить"

Если появилась ошибка "Введите корректный номер телефона", то убедитесь в корректности ввода.

3. Введите смс-код, пришедший на указанный ранее номер телефона, в соответствующее поле

Смс код состоит из 4-х цифр.

- 4. На следующем шаге укажите ваши имя / фамилию и задайте пароль
  - а. Имя обязательное поле, ваш псевдоним. Рекомендуется использовать только буквы
  - b. Фамилия необязательное поле, рекомендуется использовать только буквы
  - с. Пароль обязательное поле. Должен содержать минимум 6 и максимум 30 символов.
- 5. Нажмите "Создать аккаунт". В случае верного заполнения всех обязательных полей, вы будете перенаправлены на главную страницу Aitube. В случае ошибки, неверные поля будут подсвечены красной рамкой (как на скриншоте)

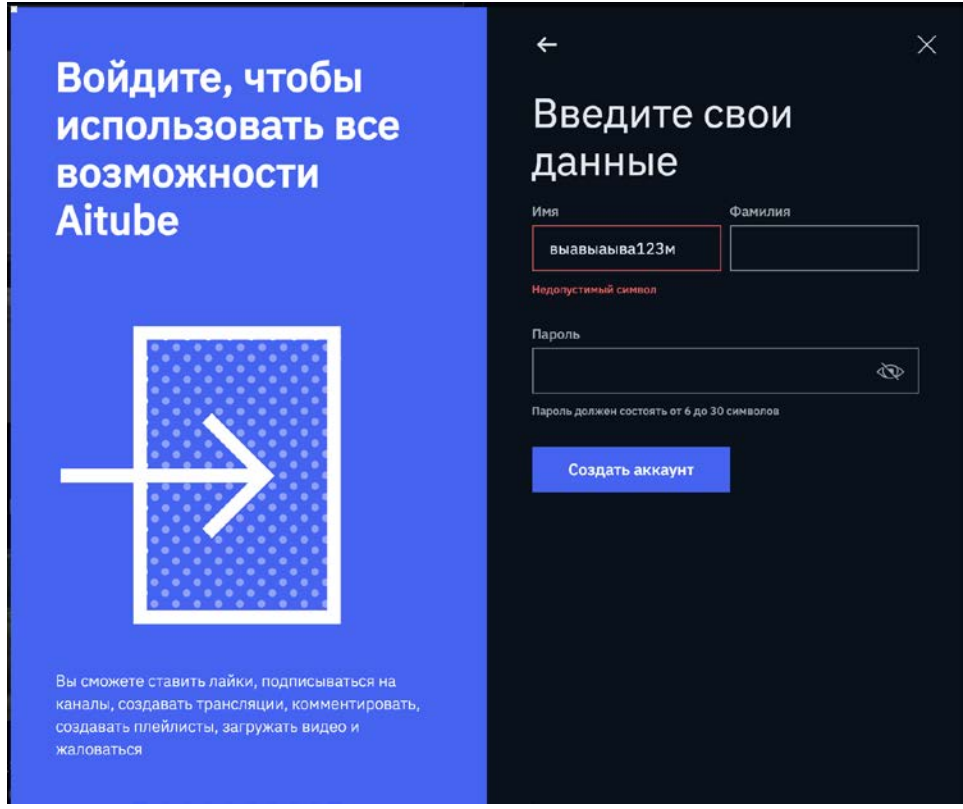

# Как создавать каналы и управлять ими

Перед тем, как вы загрузите ваше первое видео, вам необходимо создать канал. В отличие от других видеохостингов, Aitube поддерживает неограниченное количество каналов для одной учетной записи. Это упрощает ведение каналов разной тематики.

## Создание канала

Для того, чтобы создать канал, необходимо:

- 1. Зарегистрировать аккаунт (см. раздел выше)
- 2. Нажать на аватарку в правом верхнем углу и выбрать "Мои каналы" в

появившемся меню — Мои каналы

3. На появившейся странице нажать "Создать канал". При нажатии откроется форма создания канала

| aitube <sup>β</sup> ≡                                         | Понск видео        | + Добавить видио 🗋 🎧                                                                                             |
|---------------------------------------------------------------|--------------------|----------------------------------------------------------------------------------------------------|
| <ul> <li>Плавная</li> <li>Тренды</li> <li>Подлиски</li> </ul> | Создать канал      |                                                                                                    |
| () Трансляции                                                 | Halaaroo           | Загрузить обложку                                                                                                |
|                                                               | Веедите названия   |                                                                                                    |
| Э История                                                     | Omeranes           | and the second second second second second second second second second second second second second second second |
| 🖒 Вам понравилось                                             | Ведите описание    |                                                                                                    |
| О Смотреть позже                                              |                    | •                                                                                                    |
| 🗋 Мон плейлисты                                               | отменить сохранить |                                                                                                    |
| Реконскруктые какалы                                          |                    | Рекомендуемое разрешение файла 2153x425px (3PG, PNG).                                                            |
| GoodGame                                                      |                    | загрузить                                                                                                    |
| 🕑 ZTB-КZ                                                      |                    |                                                                                                    |
| MAX FRIX                                                      |                    | Загрузить аватар                                                                                                 |
| Education                                                     |                    | Рекомендуемое разрешение файла 96х96рх (JPG, PNG).                                                               |
| COVID-19                                                      |                    | загрузить                                                                                                    |
| 🗸 Показать все                                                |                    |                                                                                                    |

На этом шаге необходимо:

- 1. Указать название канала. Это публичное название, которое будет доступно пользователям всего сайта. Поддерживают буквы, цифры и специальные символы.
- 2. Заполнить описание. Этот текст поможет вашим потенциальным подписчикам лучше понять тематику канала. Рекомендуемый размер до 2000 символов
- Загрузить обложку необязательное изображение. Служит для визуального оформления канала. Поддерживаются только файы JPG и PNG, рекомендуемое разрешение файла 2153х425рх

| aitube <sup>β</sup> ≡                                                                               | Поиск видео              | Q         | + Добавить видео | д 🎲         |
|----------------------------------------------------------------------------------------------------|--------------------------|-----------|------------------|-------------|
| <ul> <li>Главная</li> <li>Тренды</li> <li>Подлиски</li> <li>Подлиски</li> <li>Трансляции</li> </ul> |                          | Moviehero |                  |             |
| <ul> <li>Истерия</li> <li>Ван понравилось</li> <li>Смотовть поховя</li> </ul>                       |                          |           |                  |             |
| Мон плейлисты                                                                                       | Киногерой<br>1 подлисчик |           |                  | Подписаться |
| Реконендуеные каналы                                                                                | Bidgeo O xawate          |           |                  |             |

4. Загрузить аватар - необязательное изображение, которое будет выступать в качестве аватарки вашего канала. Поддерживаются только JPG и PNG,

#### рекомендуемое разрешение файла 96х96рх

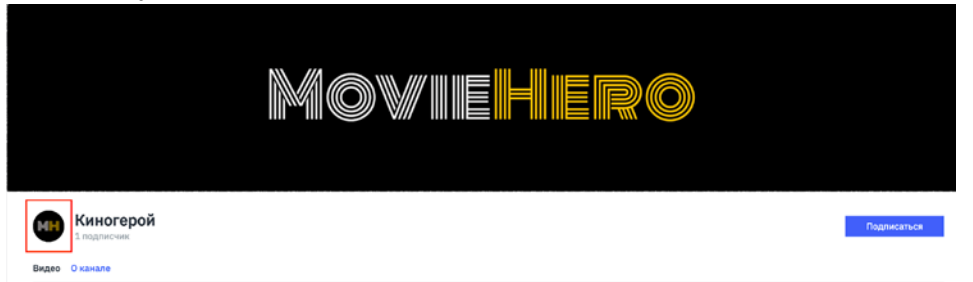

 Нажать кнопку "Сохранить". В случае верного заполнения всех полей, вы будете перенаправлены на страницу канала и этот канал появится в разделе "<u>Мои каналы</u>". В случае, если при создании канала есть ошибки, они будут подсвечены красной рамкой.

## Изменение канала

#### Как изменить описание и название канала

Описание канала показывается на вкладке "О канале". Вот как его изменить:

- 1. Войдите в ваш аккаунт aitube.
- 2. Нажмите на фото профиля <sup>></sup> Мои каналы.
- 3. Выберите интересующий ваш канал и нажмите 🖉
- 4. Найдите поле "Описание".
- 5. Введите новое описание и нажмите "Сохранить"

#### Как изменить аватар или обложку канала

- 6. Войдите в ваш аккаунт aitube.
- 7. Нажмите на фото профиля > Мои каналы.
- 8. Выберите интересующий ваш канал и нажмите 🖉
- 9. Найдите поле "Описание".
- 10. Нажмите "Загрузить" у блока, в который хотите внести изменения
- 11. Выберите новое изображение
- 12. Нажмите "Сохранить"

# Как загрузить видео на Aitube

## Загрузка нового видео

- 1. Войдите в аккаунт Aitube.
- Нажмите на кнопку "Добавить видео" в правом верхнем углу экрана или зайдите в "Мои каналы" через ваш профиль, войдите в необходимый канал и нажмите кнопку "Добавить видео".
- 3. Перетащите файл в область загрузки или выберите файл, нажав на кнопку "Выберите файл для загрузки":

#### Добавить видео

.

| $(\uparrow)$                |
|-----------------------------|
| Перетащите файл сюда<br>яля |
| Выберите файл для загрузки  |

Если вы закроете экран загрузки до того, как файл загрузится на сервер, ваше видео не сохранится, а черновик будет удален. Необходимо дождаться процесса загрузки, указанного в правой части экрана:

| Основная информация                                     |                                                                                                    |                                     |
|---------------------------------------------------------|----------------------------------------------------------------------------------------------------|-------------------------------------|
| Название                                                |                                                                                                    |                                     |
| Введите название                                        |                                                                                                    |                                     |
| Описание                                                |                                                                                                    |                                     |
| Введите описание                                        |                                                                                                    |                                     |
| Конфиденциальность                                      |                                                                                                    | Видео загружено 🗸 46.6/46.6 МВ      |
| <b>A O</b>                                              | ₿¢; ⊖                                                                                                    | Загрузить свою обложку              |
| Приватное видео                                         | Публичное видео                                                                                                  | Рекомендуемое разрешение файла      |
| Видео доступно только вам и не отооражается в<br>поиске | видео вудет доступно для просмотра всем<br>пользователям после прохождения модерации<br>(Требует наличие канала) | 1120х720рх<br>Загрузить изображение |
|                                                         |                                                                                                    |                                     |

Разрешить доступ по ссылке

#### Заполните основную информацию

- 1. Название видео ролика (обязательное поле)
- 2. Описание видео ролика расскажите о чем ваш ролик.

3. Категория будет присвоена автоматически, в соответствии с каналом, в котором будет опубликовано видео

#### Добавьте дополнительную информацию

- 1. Выберите уровень конфиденциальности:
  - Приватное видео (видео будет доступно только вам);
  - Приватное видео + доступ по ссылке (видео будет доступно всем, кому будет выслана ссылка, но оно будет недоступно для поиска на сайте);
  - Публичное видео (видео будет **доступно всем** и доступно для поиска).
- 2. Загрузите обложку ролика. Изображение должно быть размера 1120 x 720 пикселей или пропорционально этим размерам:

#### Загрузить свою обложку

Рекомендуемое разрешение файла 1120x720px ЗАГРУЗИТЬ ИЗОБРАЖЕНИЕ

3. Вы можете отключить функцию комментирования вашего видео, если уберете галочку:

Разрешить оставлять комментарии

Сохраните видео нажав на кнопку "Сохранить" или отмените процесс загрузки нажав "Отменить" (в таком случае ваше видео не будет сохранено на сервере).

#### Как редактировать или удалить видео

1. Нажмите на иконку профиля в правом верхнем углу и выберите "Мои видео"

Мои видео

2. Наведите курсор на необходимо видео и справа появится значки редактирования или удаления (кликните на необходимо действие)

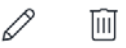

 Вы также можете сделать множественное удаление, выделив галочкой слева от названия необходимые видео. Далее нажать на "Удалить", на появившейся плашке внизу экрана.

# Создание и управление плейлистами

**Плейлист** – это подборка роликов, созданная пользователем. Его можно разместить на своем канале или отправить другу.

Все созданные и сохраненные вами плейлисты собраны в разделе "Мои плейлисты" 🖵

## Как создать плейлист

- 1. Откройте видео, которое хотите добавить в плейлист.
- 2. Нажмите "Добавить в плейлист" под проигрывателем.
- 3. Выберите из уже созданных вами плейлистов, либо введите название плейлиста и нажмите кнопку "Создать плейлист".
- 4. Если вы создаёте новый плейлист, то не забудьте выбрать его в списке

## Как изменить приватность плейлиста

Изначально все плейлисты создаются приватными и доступны только вам. Мы можете изменить это в разделе "Мои плейлисты"

- 1. Перейдите в раздел "Мои плейлисты"
- 2. Нажмите на интересующий вас плейлист
- 3. На странице нажмите иконку редактирования 🖉
- 4. Выберите опцию "Публичный плейлист"
- 5. Нажмите "Сохранить"

После этого настройки приватности изменятся и ваш плейлист будет доступен по прямой ссылке любому человеку.

#### Как изменить плейлист

- 1. Перейдите в раздел "Мои плейлисты"
- 2. Нажмите на интересующий вас плейлист
- 3. На странице нажмите иконку редактирования 🖉
- 4. Измените название или настройки приватности
- 5. Нажмите "Сохранить"

#### Как удалить плейлист

- 1. Перейдите в раздел "Мои плейлисты"
- 2. Нажмите на интересующий вас плейлист
- 3. На странице нажмите иконку удаления
- 4. Повторно нажмите "Удалить" в появившемся окне